1. Once logged into MyCC, please complete the <u>both</u> Personal Information Update form <u>and</u> accept the Registration Agreement.

| Course Search                                 | 0 |
|-----------------------------------------------|---|
|                                               |   |
| Add/Drop                                      |   |
| Personal Information Update                   |   |
| Before you register                           |   |
| Complete the Personal Information Update form |   |
| Registration Agreement                        |   |
| This form is for the registration agreement.  |   |
| Complete the Registration Agreement form      |   |
| Go to Main screen                             |   |

2. Once both tasks are completed, the course search box appear:

| Add by Course Code Course | e Search                        |
|---------------------------|---------------------------------|
|                           |                                 |
| Title                     | Begins With 🗸                   |
| Course Code               | Begins With V                   |
| Term                      | 2019-2020 - Spring- All Courses |
| Department                | All ~                           |
| Division                  | All                             |
|                           | Search More Search Options      |

3. The easiest way to search for classes is by course code.

As an example, if you wanted to register for CCP518 Research, Design and Evaluation. Please enter next to Course Code: Begins With, enter CCP(space)518, then click on Search.

| Add by Course Code Course | e Search                        |
|---------------------------|---------------------------------|
|                           |                                 |
| Title                     | Begins With 🗸                   |
| Course Code               | Begins With V CCP 518           |
| Term                      | 2019-2020 - Spring- All Courses |
| Department                | All                             |
| Division                  | All                             |
|                           | Search More Search Options      |

4. All available sections for this course will show for all locations. Click on the check box of the section you wish to take and click on Add Courses on the bottom of page.

Registration

| Course        | Registrat    | ion - Results |                                |                                 |            |          |                                                                            |
|---------------|--------------|---------------|--------------------------------|---------------------------------|------------|----------|----------------------------------------------------------------------------|
|               |              |               |                                |                                 |            |          |                                                                            |
| Searc         | h Resul      | ts            |                                |                                 |            |          |                                                                            |
| <u>Search</u> | <u>Again</u> | Term: 2019-20 | 020 - Spring- All Courses      | ~                               |            | Divisior | t:[All ~ ] Search Other previo                                             |
| Add 1         | extbooks     | Course code   | Name                           | Faculty                         | Seats Open | Status   | Schedule                                                                   |
|               |              | CCP 518 CA01  | Research Design and Evaluation | Cherepanov, Elena Ph.D.         | 10/20      | Open     | T 5:00 PM-7:45 PM; Charlestown, MA                                         |
|               | E            | CCP 518 CH01  | Research Design and Evaluation | King, Katherine Dearborn M.A.** | 0/20       | Full     | T 8:00 PM-10:00 PM; Charlestown, MA                                        |
|               |              |               |                                |                                 |            |          | T 8:00 PM-10:00 PM; Charlestown, MA                                        |
|               |              |               |                                |                                 |            |          | T 8:00 PM-10:00 PM; Charlestown, MA                                        |
|               |              |               |                                |                                 |            |          | T 8:00 PM-10:00 PM; Charlestown, MA                                        |
|               |              | CCP 518 LA99  | Research Design and Evaluation | Barnes, Reynold L. M.S.         | 10/20      | Open     | SU 8:30 AM-5:45 PM; Lawrence, MA, 280 Merrimack Street 5th FI. Lawrence    |
|               |              |               |                                |                                 |            |          | SU 8:30 AM-5:45 PM; Lawrence, MA, 280 Merrimack Street 5th FI. Lawrence    |
|               | Ð            | CCP 518 PH01  | Research Design and Evaluation | Mangual, Maria S. Ed.D.         | 1/20       | Open     | S 3:30 PM-5:30 PM; Puerto Rico, Cambridge College Puerto Rico Center       |
|               |              |               |                                |                                 |            |          | U 8:30 AM-4:00 PM; Puerto Rico, Cambridge College Puerto Rico Center       |
|               |              |               |                                |                                 |            |          | U 8:30 AM-4:00 PM; Puerto Rico, Cambridge College Puerto Rico Center       |
|               |              |               |                                |                                 |            |          | U 8:30 AM-4:00 PM; Puerto Rico, Cambridge College Puerto Rico Center       |
|               | Đ            | CCP 518 PH02  | Research Design and Evaluation | Mangual, Maria S. Ed.D.         | 17/20      | Open     | S 11:00 AM-1:00 PM; Puerto Rico, Cambridge College Puerto Rico Center      |
|               |              |               |                                |                                 |            |          | U 8:30 AM-4:00 PM; Puerto Rico, Cambridge College Puerto Rico Center       |
|               |              |               |                                |                                 |            |          | U 8:30 AM-4:00 PM; Puerto Rico, Cambridge College Puerto Rico Center       |
|               |              |               |                                |                                 |            |          | U 8:30 AM-4:00 PM; Puerto Rico, Cambridge College Puerto Rico Center       |
|               |              | CCP 518 SP99  | Research Design and Evaluation | TBA, TBA                        | 8/20       | Open     | U 9:00 AM-5:00 PM: Springfield, MA, Tower Square 1500 Main St., Springfiel |
|               | -            |               |                                |                                 |            |          |                                                                            |
| Add C         | ourses       | )             |                                |                                 |            |          |                                                                            |

5. Once you have registered for class, a message will appear stating you have successfully added your course.

6. Double check your course schedule on the Registration Tab, click on view details under Course Schedule.

### **Registration**

| Course Registration Training                                                                                  | My Course History                                                                               |
|----------------------------------------------------------------------------------------------------|-------------------------------------------------------------------------------------------------|
| HOW TO REGISTER VIDEO (4 minutes)                                                                             | Course History - Student                                                                        |
| Graduate Course Schedules - pdf Undergraduate Course Schedules - pdf                                          | Course Schedule                                                                                 |
| <b>**</b> use course registration search for latest schedule infomation                                       | Course Schedule for                                                                             |
| Course Registration                                                                                           | 2018-2019 - Spring All Courses - All Divisions<br>Course Title Meets                            |
| Add/Drop                                                                                                    | CCP 216 CAUT Research Design and Evaluation 1 - 3:00 PM - 7:45                                  |
| <b>Current Term:</b> 2018-2019 - Spring All Courses<br>Add Period Open / Drop Period Open                     | Unofficial Transcript    Unofficial Transcript   Division:Graduate   View Unofficial Transcript |
| Add/Drop Courses Q Course Search                                                                              |                                                                                                 |
| Your Schedule (Registered) Status   Course Title Status   CCP 518 CA01 Research Design and Evaluation Current |                                                                                                 |

7. Here you will be able to see your full course schedule, location and textbook requirements. By clicking on the plus sign next to the course number, you will see textbook requirements for each class.

| Textbooks                                                                      | Course                                                                                       | Title                                                                                                    | Credits                  | Status                             | Type             | Faculty                         | Meets                                                                             | Dates                    | Room         |
|--------------------------------------------------------------------------------|----------------------------------------------------------------------------------------------|----------------------------------------------------------------------------------------------------|--------------------------|------------------------------------|------------------|---------------------------------|-----------------------------------------------------------------------------------|--------------------------|--------------|
| •                                                                              | ССР 540 СН01                                                                                 | 540 CH01 Personality 3.00 Current LT Jean-<br>and Baptiste<br>Counseling Ph.D.,<br>Theory Dr.                                    | 3.00                     | Current                            | LT               | Jean-<br>Baptiste               | M<br>8:00 PM - 10:45                                                              | 6/4/2018 -<br>6/4/2018   | CHARL / HOOD |
|                                                                                |                                                                                              |                                                                                                    | M<br>8:00 PM - 10:45     | 6/18/2018 -<br>6/18/2018           | CHARL / HOOD     |                                 |                                                                                   |                          |              |
|                                                                                |                                                                                              |                                                                                                    |                          |                                    |                  | Carillie                        | M<br>8:00 PM - 10:45                                                              | 7/2/2018 -<br>7/2/2018   | CHARL / HOOD |
|                                                                                |                                                                                              |                                                                                                    |                          |                                    |                  |                                 | M<br>8:00 PM - 10:45                                                              | 7/16/2018 -<br>7/16/2018 | CHARL / HOOD |
|                                                                                |                                                                                              |                                                                                                    |                          |                                    | ICON             |                                 | N                                                                                 |                          |              |
| Book Title<br>Theory an<br>Author(s):<br>Copyright:                            | id Treatment Planr<br>Gehart, Diane<br>: 2016Publisher: Ce                                   | ning in Counsel                                                                                                    | ing and F                | sychothe                           | ару978-1         | -13<br>-305-08961               | New Used K<br>1-7112.85104.9545                                                   | ental<br>.14             |              |
| Book Title<br>Theory an<br>Author(s):<br>Copyright:                            | id Treatment Planr<br>Gehart, Diane<br>: 2016Publisher: Ce                                   | ning in Counsel<br>engage                                                                                                    | ing and F                | Psychother                         | ару978-1         | -13<br>-305-08961               | New Used K<br>1-7112.85104.9545                                                   | .14                      |              |
| Book Title<br>Theory an<br>Author(s):<br>Copyright:                            | id Treatment Plann<br>Gehart, Diane<br>2016Publisher: Ce<br>ESP 607 CA01                     | Psycho-<br>Educational<br>Assessment<br>for<br>Teaching<br>Exceptional<br>Students                                               | ing and F<br>3.00        | Psychother                         | LT               | Kelly<br>Ph.D.,<br>Dr.<br>Linda | New Usea N<br>-7112.85104.9545<br>S<br>9:00 - 6:15                                | 6/16/2018 -<br>6/30/2018 | CHARL / HOOE |
| Book Title<br>Theory an<br>Author(s)::<br>Copyright:                           | d Treatment Planr<br>Gehart, Diane<br>: 2016Publisher: Ce<br>ESP 607 CA01                    | ning in Counsel<br>engage<br>Psycho-<br>Educational<br>Assessment<br>for<br>Teaching<br>Exceptional<br>Students                  | ing and F                | Psychother<br>Current              | LT               | Kelly<br>Ph.D.,<br>Dr.<br>Linda | New Usea N<br>-7112.85104.9545<br>S<br>9:00 - 6:15                                | 6/16/2018 -<br>6/30/2018 | CHARL / HOOE |
| Book Title<br>Theory an<br>Author(s):<br>Copyright:<br>Book Title<br>Assessing | d Treatment Planr<br>Gehart, Diane<br>2016Publisher: Ce<br>ESP 607 CA01<br>Learners with Spe | ning in Counsel<br>ngage<br>Psycho-<br>Educational<br>Assessment<br>for<br>Teaching<br>Exceptional<br>Students<br>cial Needs: An | 3.00<br>Applied <i>i</i> | Psychother<br>Current<br>Approach, | LT<br>8th editic | Kelly<br>Ph.D.,<br>Dr.<br>Linda | New Used N<br>-7112.85104.9545<br>S<br>9:00 - 6:15<br>ISBN-13<br>490978-013401949 | New<br>980.00            | CHARL / HOOE |

How to register video: https://www.youtube.com/watch?v=2dMVJfVQf-8

### **Location Sections numbers:**

CA = Charlestown/Boston In-Seat CH = Charlestown/Boston Hybrid CF = Southern California In-Seat DL = Internet/ Distance Learning/ Online LA = Lawrence In-Seat LH = Lawrence Hybrid OL = Fully Online Programs PR = Puerto Rico In-Seat PH = Puerto Rico Hybrid SP = Springfield SH = Springfield Hybrid

### Codes for Days of the week:

M = Monday T = Tuesday W = Wednesday H = Thursday F = Friday S = Saturday U = SundaySU = Saturday & Sunday

MyCC: https://mycc.cambridgecollege.edu/ics

Questions? Please contact your academic advisor or call the Registrar's office at Phone: 617-873-0101 or email: registrar@cambridgecollege.edu